| SmartHR |                                         |
|---------|-----------------------------------------|
| メールアドレス | 9:41 $rac{1}{2}$ $rac{1}{2}$            |
| パスワード   | ■ 行政手続きを申請する                            |
|         | ▶ 扶養追加の手続き                              |
| ログイン    | ▶ 扶養削除の手続き                              |
|         | 全、住所変更の手続き                              |
|         | ▶ 氏名変更の手続き                              |
|         | ▶ 申請・承認フォーム                             |
|         | 😌 年末調整の手続き                              |
|         | ₩ 給与明細                                  |
|         | 2019(令和01)年07月15日支給分 給与明細<br>給与明細の一覧を見る |

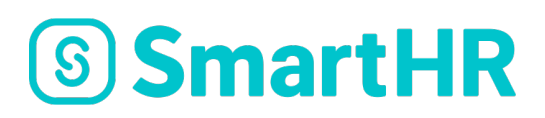

# **SmartHR** 年末調整 マニュアル

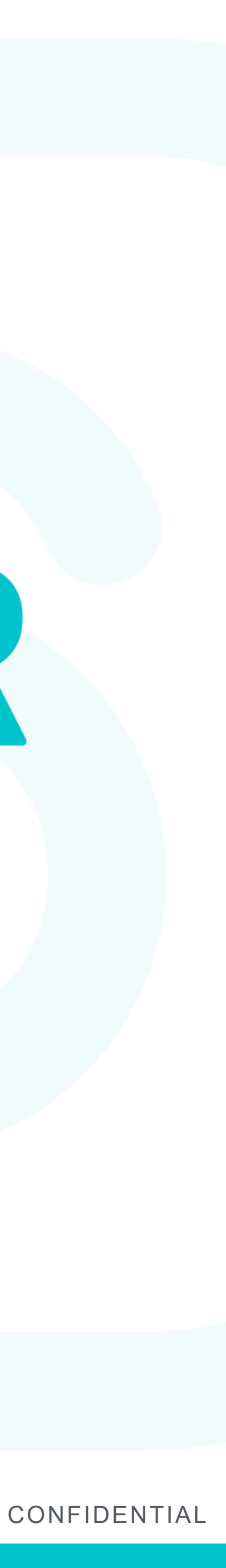

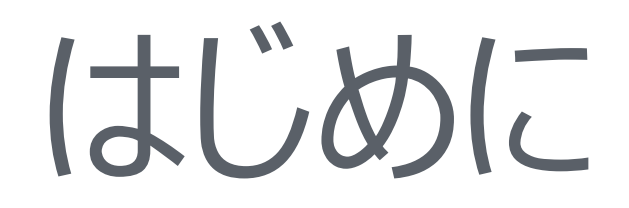

## 本年の「年末調整」は、(株) SmartHR社 が提供する SmartHR にて実施いたします。

Web上のアンケートに答えることで、年末調整の書類が自動で作成でき、 複雑な書類の記入がなくなります。現在学院では電子化及びペーパーレスを 推進しておりますので、本取り組みにご理解・ご協力頂くことができれば幸甚 に存じます。

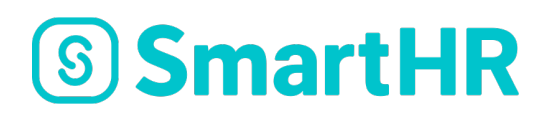

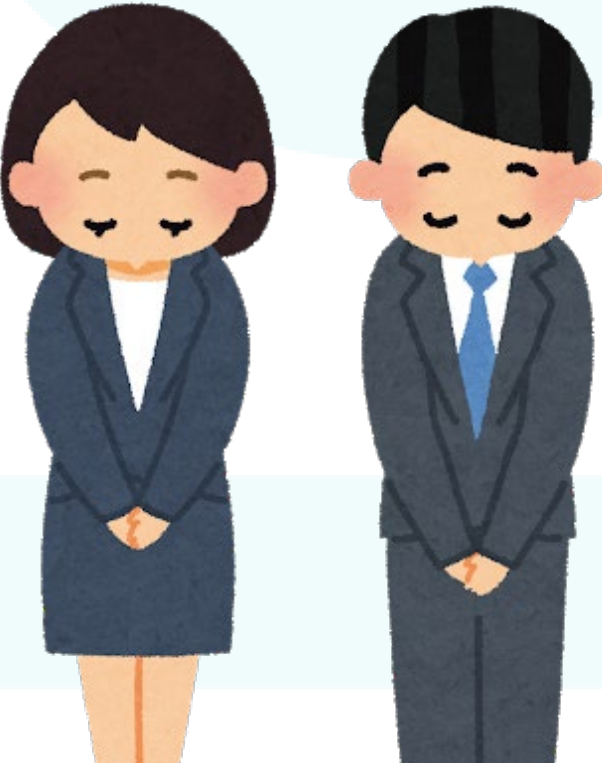

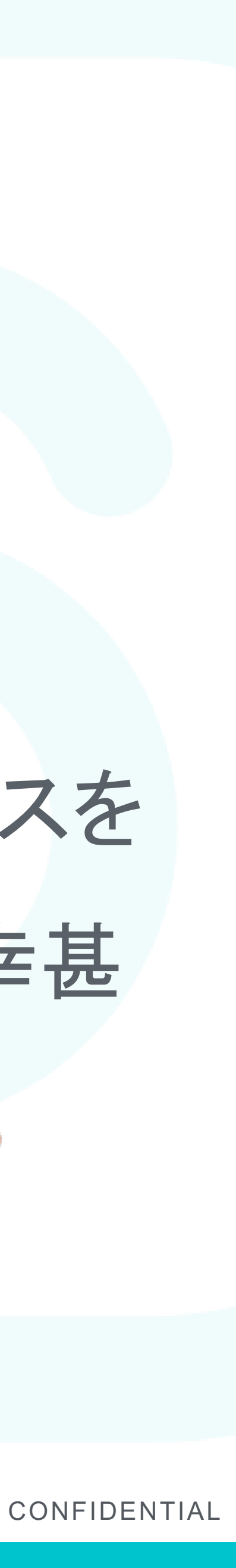

## 年末調整とは?

1月から12月の1年間に支払われた給与に対してかかる 源泉所得税の過不足を調整する事です。 所得税は年間収入額が確定しないと計算できない仕組みとなっており、毎月の 給与からは収入額と扶養家族人数を元にした「仮の所得税金額」が天引きされ ています。

そこで、年末に正確な源泉所得税を計算し、支払い過ぎている場合は還付され、 足りない場合は追加で徴収されます。このことを年末調整といいます。

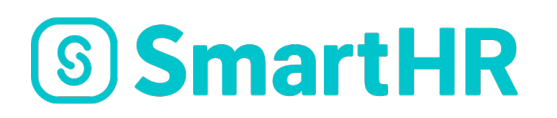

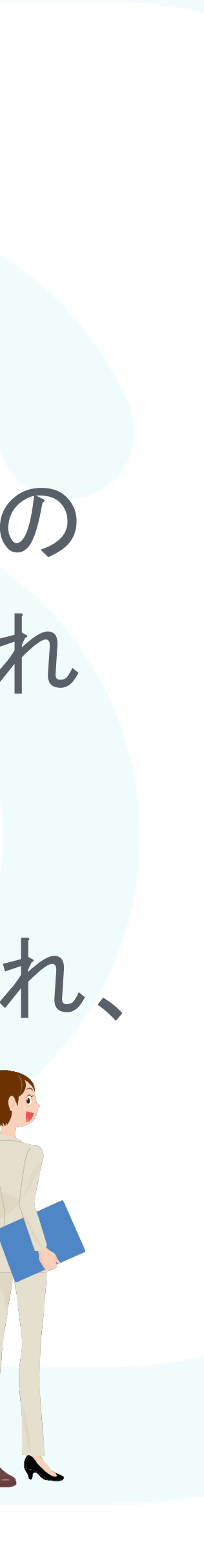

### SmartHRを利用するために必要なもの

## ご自身のパソコン・スマホ・タブレット端末があれば ご利用可能です。 ご家族のものが利用できる場合は、そちらでも構いません。 ※フィーチャーフォン(ガラケー)は未対応となります。

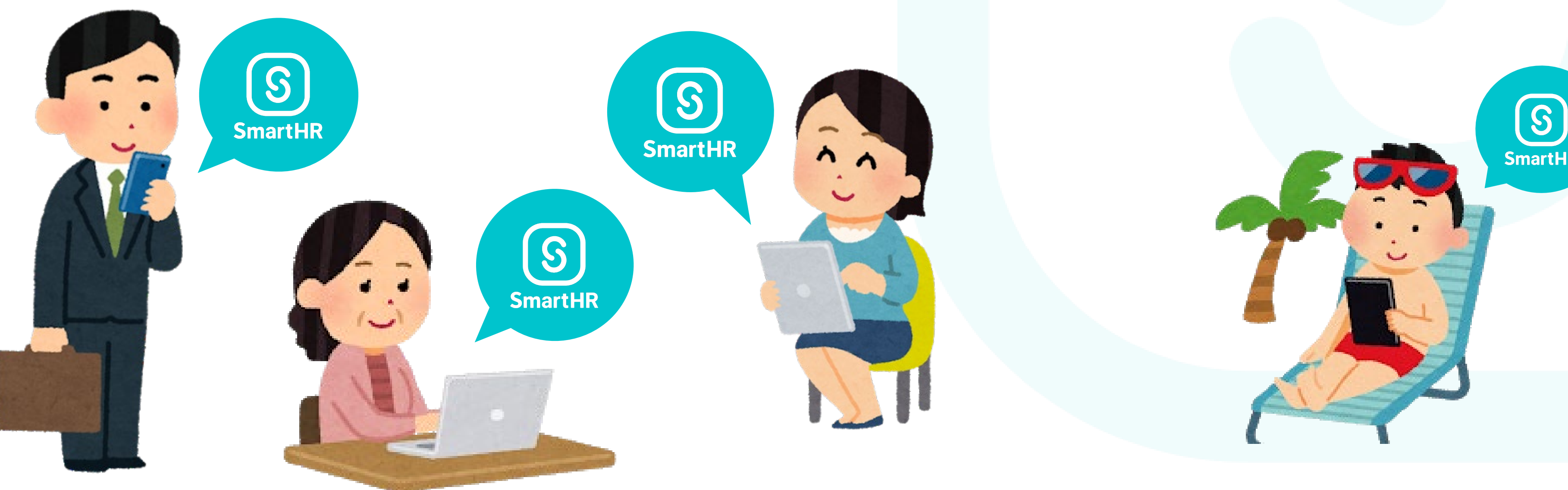

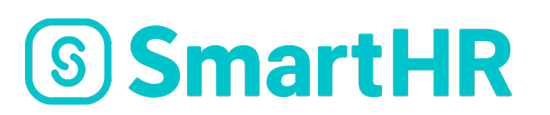

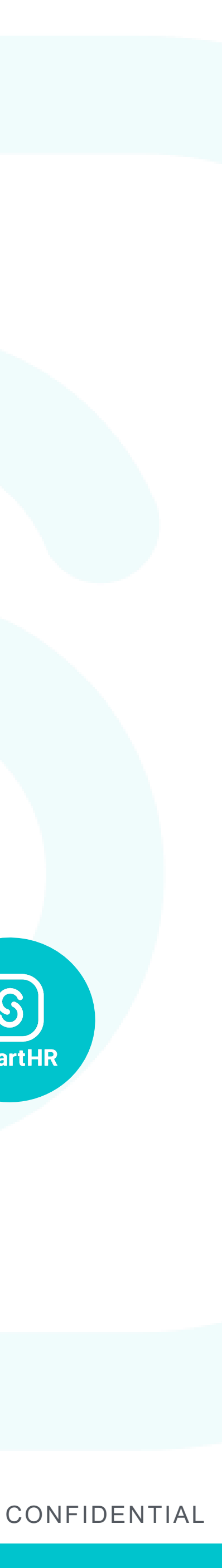

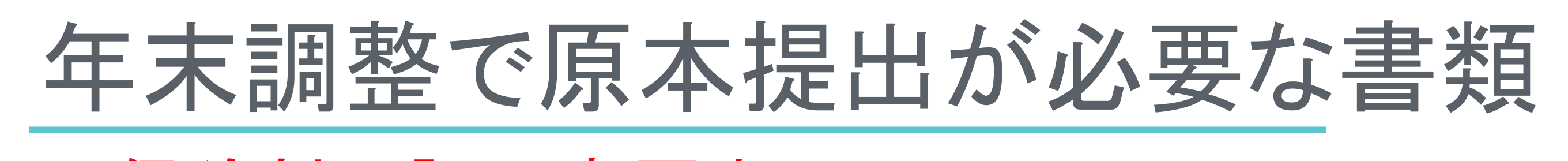

●保険料の証明書原本 生命保険などに加入されている場合は、ご自宅に控除証明書が届きます。

●住宅ローン控除に関する申告書 ①給与所得者の(特定増改築等)住宅借入金等特別控除申告書 (2)住宅取得資金に係る借入金の年末残高等証明書

※ローンを組んだ1年目は確定申告が必要ですが、2年目は年末調整をすることが可能

●(中途入社などであれば)前職の平成31年(令和元年)分の源泉徴収票

### 以上3点は原本の提出が必要です。 <u>SmartHR で年末調整を実施後、必ず書類原本を提出してください。</u>

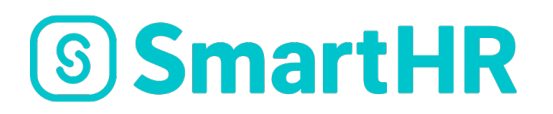

| 生命保                        | 険料控除証明       | 書(介護        | 護医療用)                                 |            |              | 生命係                       | 除料   | 斗控隊               | 余訂          |
|----------------------------|--------------|-------------|---------------------------------------|------------|--------------|---------------------------|------|-------------------|-------------|
| 適用制度:新制度                   |              |             |                                       | ご契約<br>被保険 | 者者           | 須磨 英知 樹<br>須磨 英知 樹        | ar   |                   |             |
| <sup>契約者名</sup><br>須磨 英知 様 |              |             |                                       | 保険料 ※保険金   | 等受           | <b>取人 須磨</b><br>取人は、ご契約内容 | 有子相  | <b>羕</b><br>;て保険⊴ | <b>企受</b> 耳 |
| 保険種類<br>医療                 | 保険期間<br>終 身  |             |                                       | 等を記        | 載して          | います。なお、受                  | 取人が視 | 複数名の地             | 合も          |
| 証券番号                       | 契約日          |             | 払込方法                                  | 証券番号       | X            | (XXXXXXXX                 | ß    | 彩険種類              | 医           |
| 987654321                  | 2015年 9)     | 月1日         | 月払                                    | ご契約年       | 月日           | 平成23年10月                  |      | 6込方法              | 月           |
| · 須磨 革知 様                  |              |             |                                       | 00年(       | )月の<br>(FC)  | お払込金額を下                   | 記のと  | おり証明              |             |
|                            |              |             |                                       | 旧制度        |              | 11(R)                     | 400  | 配当室中              | е (В)       |
|                            |              | 40.57       |                                       | 適用         | 個人           | 23                        | ***  |                   |             |
|                            | 111当金(相当額) 円 | 一般証         | 明額 円                                  |            | 年重区分         | 保険料(A)                    | B    | 配当金领              | # (B)       |
| 叔 10,800                   | * * *        |             | 10,800                                | 85 911 M   | 一般           | 18                        | 800  |                   |             |
| ☆ 介護医療保険料 円                | 配当金(相当額) 円   | 介護医         | 廢証明額 円                                | 適用         | 個人<br>年金     |                           | ***  | +                 |             |
| 2573                       | * * *        |             | 2573                                  |            | 介護<br>医療     | 26                        | 100  |                   |             |
| <ご参考>証明年12月末               | 時点のご申告予定額に   | は以下の        | とおりです。                                | 【ご参考】      | 】月<br>打<br>下 | ムい契約で12月<br>記の通りです。       | 分まで  | の保険料              | をま          |
| 年間一般生命保険料 円                | 配当金(相当額) 円   | 一般申         | 一般申告額 円 旧制度                           | 区分         | 年間保険料(イ)     | ۳<br>P                    | 年間配当 | 金等                |             |
| 般 14400                    | * * *        |             | 14 400                                | 適用         | 一般           | 31                        | 200  |                   |             |
| な問入講医療/目的対 の               |              | 人推定。        | 商中生物 四                                |            | 年金区分         | 年間保険料 (イ)                 | ***  | <b>年間配当</b>       | 金箔          |
| 介带间升酸医原体夹科门                | 記当並(伯当報) 门   | 71 182 (25) | ~ ~ ~ ~ ~ ~ ~ ~ ~ ~ ~ ~ ~ ~ ~ ~ ~ ~ ~ | 85 ALM     | -般           | 14                        | 400  |                   |             |
| 35,100                     | * * *        |             | 35,100                                | 新制度<br>適用  | 個人           |                           | ***  |                   |             |
|                            |              |             |                                       |            | 介護医療         | 34                        | 800  |                   |             |
|                            | Sr           | mart        | 生命保険                                  |            |              |                           |      |                   |             |

各種生命保険等の証明書サンプル(加入者のみ)

#### 正明書(一般用)

| 廢保険  | 保険期間      | 終身   |  |  |
|------|-----------|------|--|--|
| 払 (払 | (払込継続中)   |      |  |  |
| ます。  |           |      |  |  |
| 円    | 証明額 (A-B) | 円    |  |  |
| 0    | 2         | 3400 |  |  |
| ***  |           | ***  |  |  |
| 円    | 証明額 (A-B) | 円    |  |  |
| ***  | 1         | 8800 |  |  |
| ***  |           | ***  |  |  |
| ***  | 2         | 6100 |  |  |
| い込み  | りの時の申告    | 額は   |  |  |

| (Ц)       | ы  | 申告額 (1-口) | н   |  |  |
|-----------|----|-----------|-----|--|--|
|           | 0  | 312       | 200 |  |  |
| *         | ** |           | *** |  |  |
| (ロ)       | 円  | 申告額(イ-ロ)  | 円   |  |  |
| *         | ** | 144       | 100 |  |  |
| *         | ** | 3         | *** |  |  |
| *         | ** | 348       | 300 |  |  |
| Smart生命保険 |    |           |     |  |  |

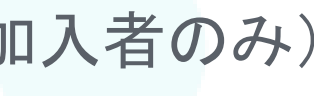

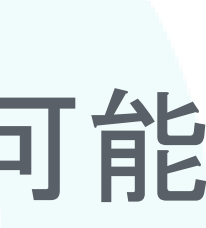

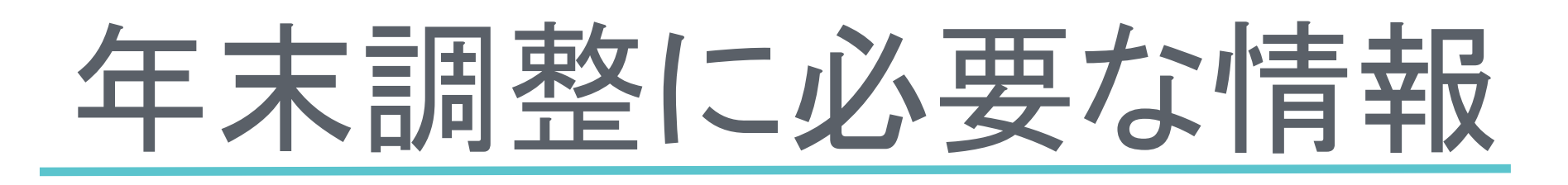

配偶者を扶養される方は以下の情報もご用意ください (平成30年から配偶者控除が改正されています)。

く申請者ご本人さまの、平成31年(令和1年)の収入予定額> \*給与収入1,120万円以下(所得の場合は900万円以下) \* 給与収入1,120万円超~1,170万円以下 (所得の場合は900万円超~950万円以下) \* 給与収入1,170万円超~1,220万円以下 (所得の場合は950万円超~1,000万円以下) \* 給与収入1,220万円を超える(所得の場合は1,000万円を超える)

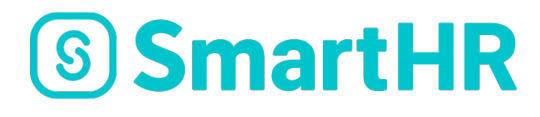

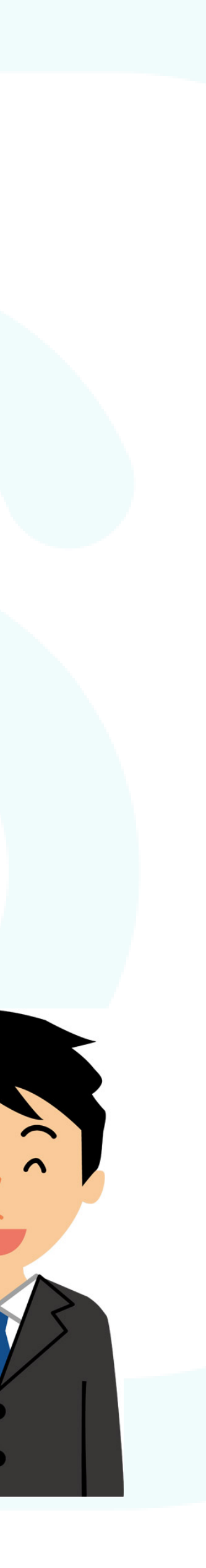

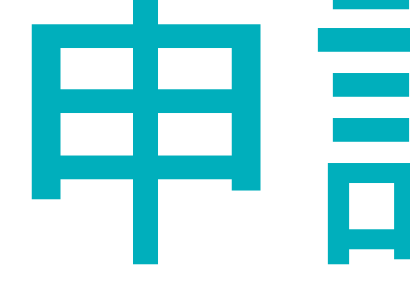

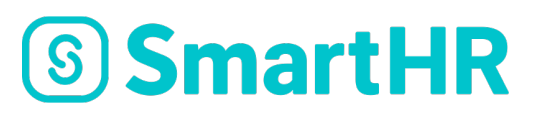

# 年末調整申請の進め方

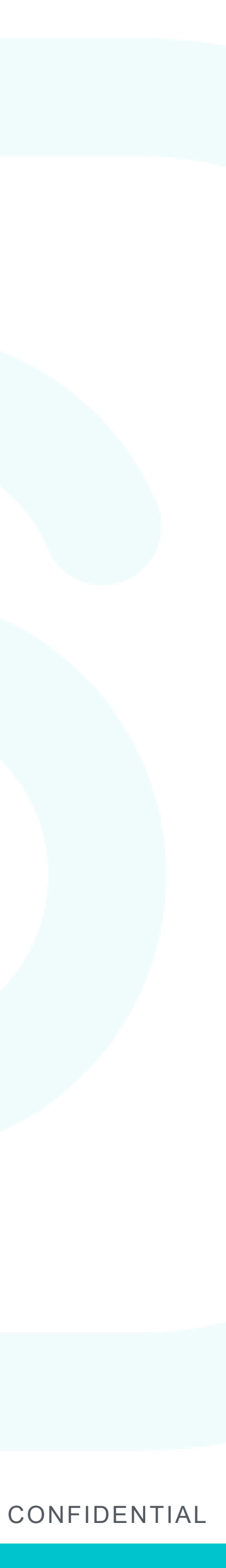

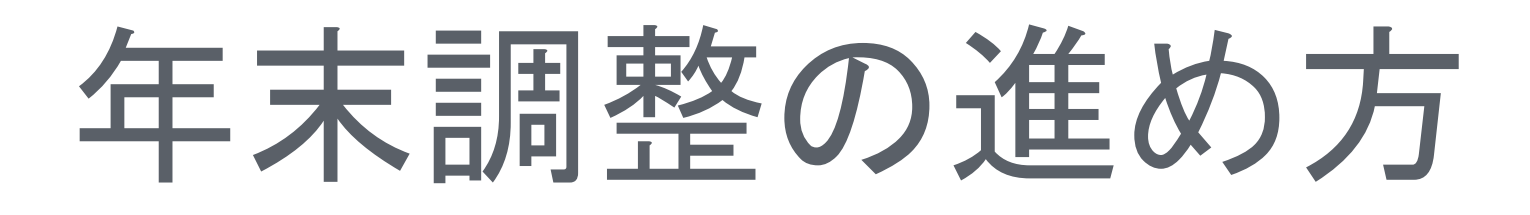

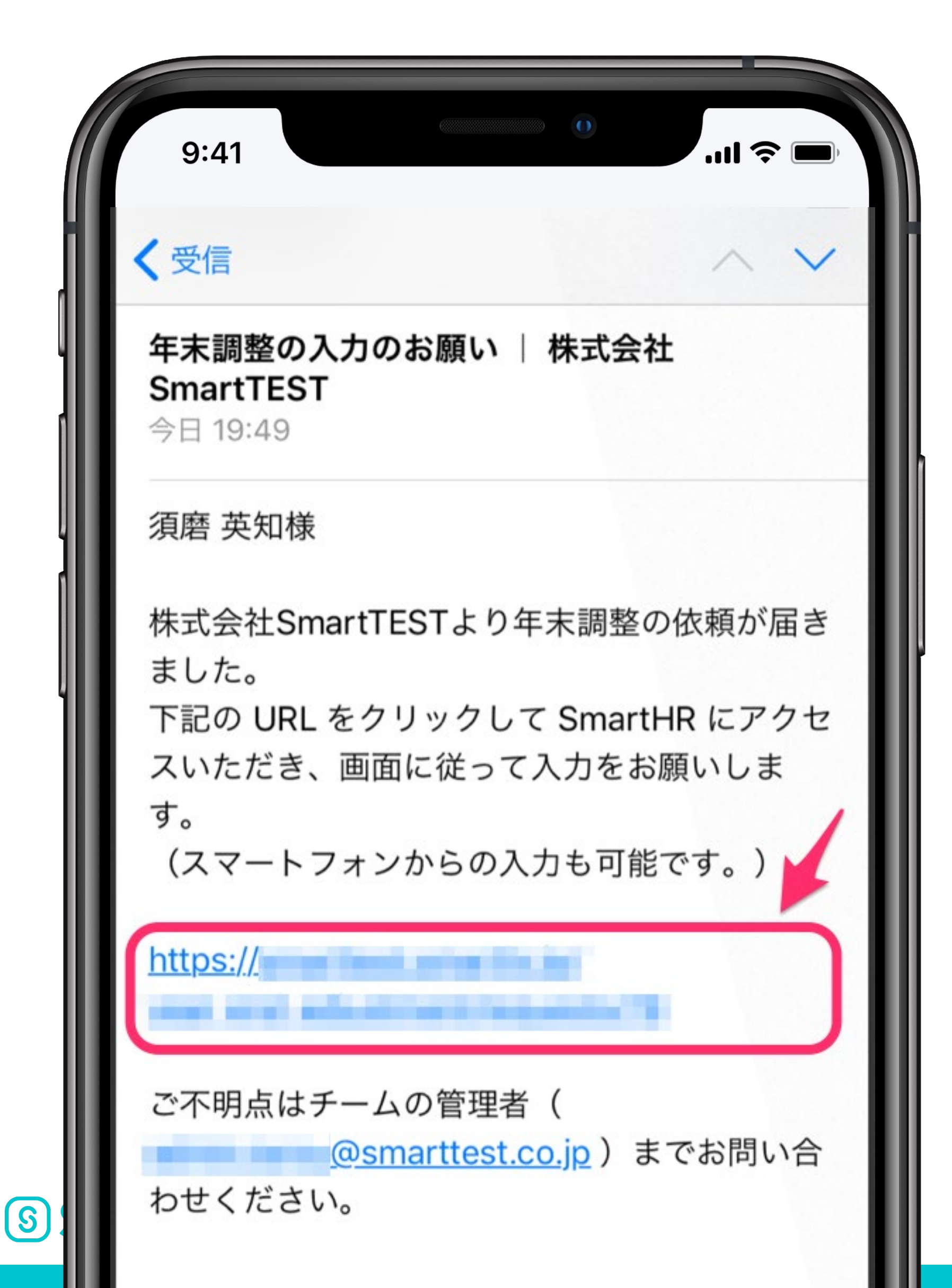

入力してください。 という件名で届きます。

#### SmartHR ヘアクセス

- 年末調整の案内がメールで届いたら、
- SmartHR ヘアクセスし年末調整に必要な情報を
- ※案内メールはSmartHR <no-reply@smarthr.jp>より 2019年 年末調整について 学校法人関西学院
- 迷惑メールの設定等にはご注意ください。
- 事前に年末調整に必要な書類(保険料控除証明書等)を 手元に用意してください。

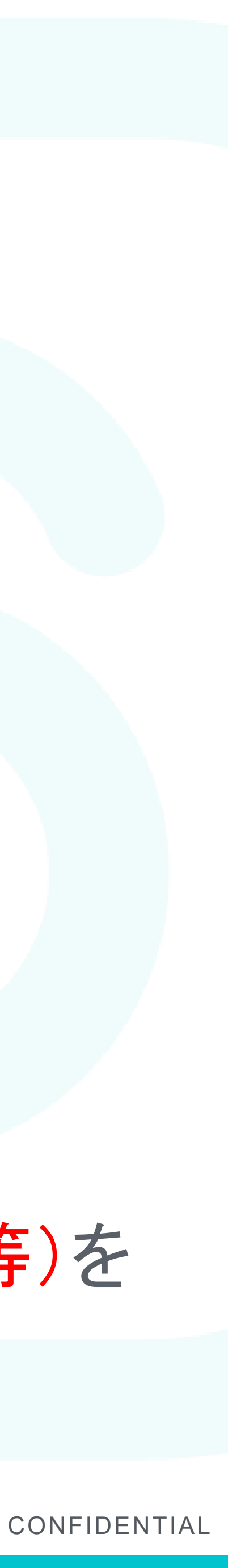

## メール本文URLがクリックできない場合

|           | 9:41<br>Q 検索/Webサイト名入力               |  |
|-----------|--------------------------------------|--|
|           | Google   Yahoo   https://smarthr.jp/ |  |
|           | ※ URLをコピーしてアドレスバーへ<br>直接入力してください。    |  |
|           |                                      |  |
| S SmartHR |                                      |  |

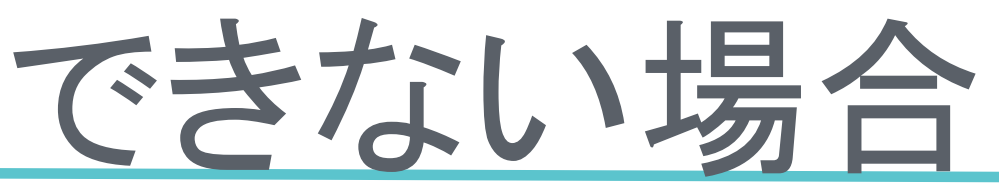

### URLをコピーしてログインする ご利用のデバイスの環境によっては、メー ル本文のURLが自動的にリンク化されず、 クリックできないことがあります。

その場合は、URLをコピーした後、ブラウ ザのアドレスバーへ直接入力することペー ジを開くことが可能です。

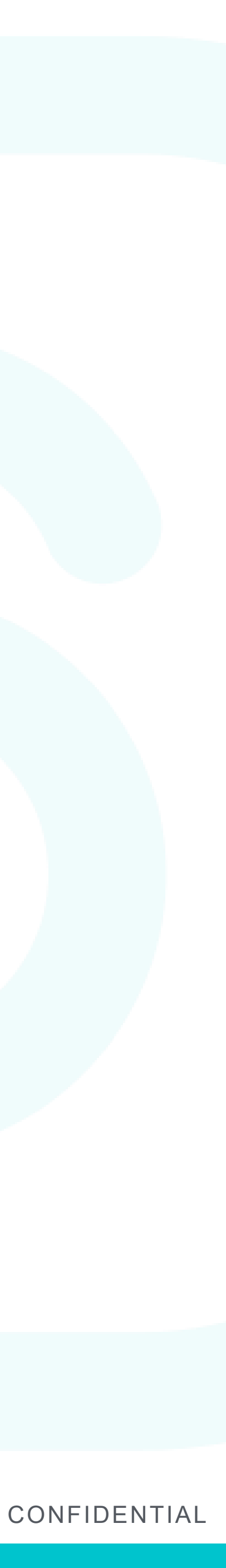

## ログインパスワードを忘れた場合(1)

|         | 9:41 • • • • • • • • • • • • • • • • • • • |
|---------|--------------------------------------------|
|         |                                            |
|         | S SmartHR                                  |
|         | 株式会社スマート 専用ログイン画面                          |
|         | 社員番号 または メールアドレス                           |
|         | パスワード                                      |
|         | ログイン                                       |
|         | パスワードをお忘れの方                                |
| SmartHR |                                            |

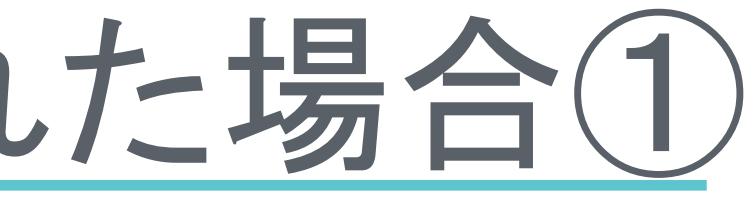

#### ログイン画面の下に表示されている 「パスワードをお忘れの方」をクリックしてください。

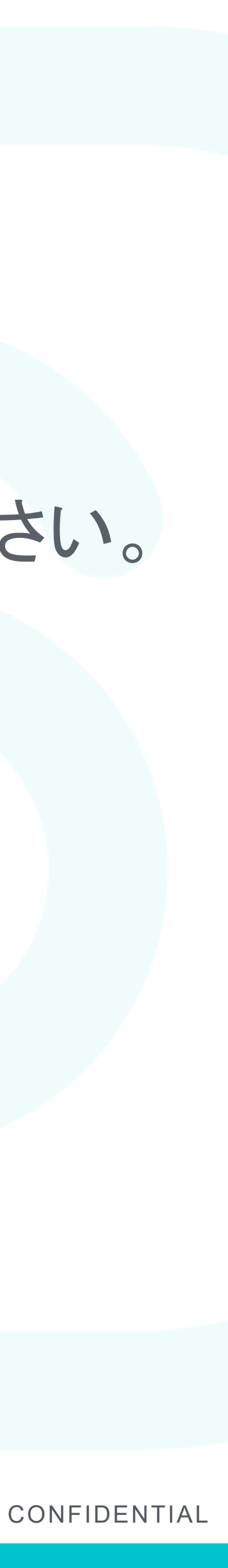

ログインパスワードを忘れた場合(2)

|     | 9:41                     | sample-inc.s                                     | on<br>marthr.jp        | ? | (1) ×-      |
|-----|--------------------------|--------------------------------------------------|------------------------|---|-------------|
|     | S                        | Smar                                             | rtHR                   |   | (2)「パ<br>して |
|     | パスワ<br>します<br>社員番<br>(1) | 7 ードの再設定手順<br>-。<br><b>持 または メール</b><br>ペスワードをりせ | 頃をお送りいた<br><b>アドレス</b> |   | パスワ 送信さ     |
| Sma |                          | ログインはこち                                          | らから                    |   |             |

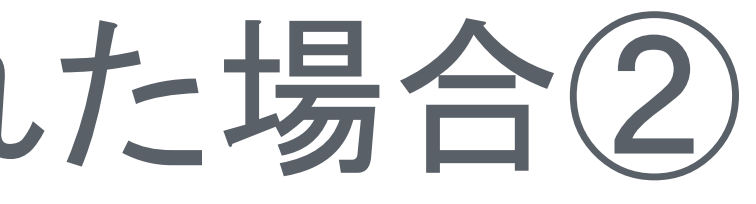

#### ールアドレス(もしくは個人コード(数字6桁))を入力 スワードをリセットする」をクリック ください。

#### フードリセットのためのメールが されますので、再設定後ログインをお願いします。

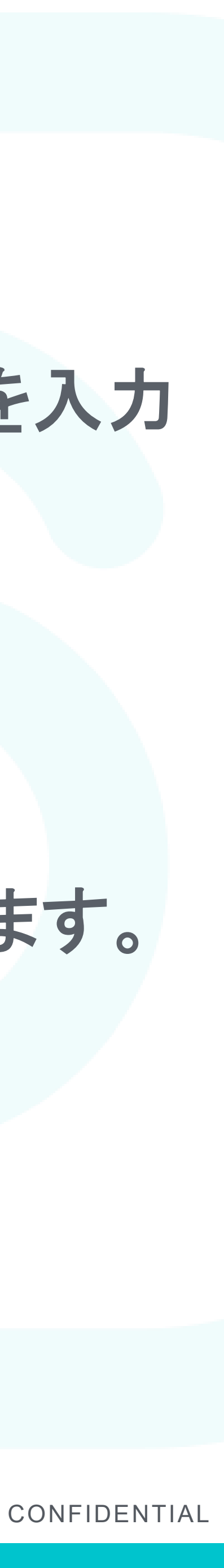

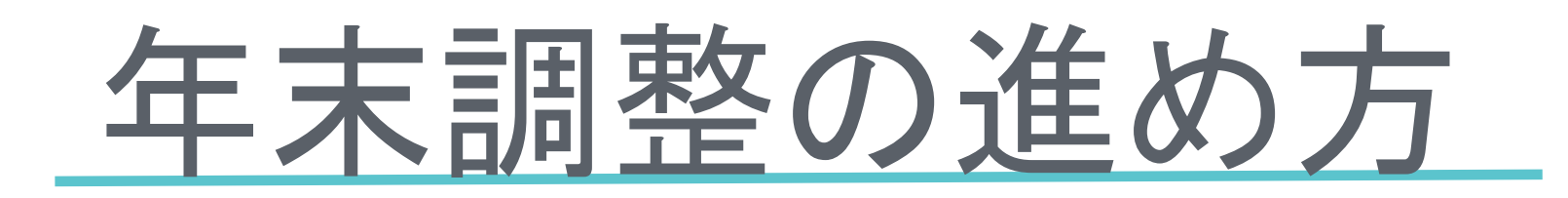

#### **SmartHR**

| 学校法人関西等 | 学院 専用ログイン画面 |  |
|---------|-------------|--|
| 社員番号 また | はメールアドレス    |  |
| パスワード   |             |  |
|         | ログイン        |  |

| 機能一覧                                                              | 2019/08/29 ポットによるサポートの開始について     |
|-------------------------------------------------------------------|----------------------------------|
| 🖪 カスタム社員名簿                                                        |                                  |
| 🖯 年末調整                                                            | ■ 行政手続きを申請する                     |
| オプション機能                                                           | ▲ 年末調整の手続き                       |
| ✔ 雇用契約                                                            | 年末調整の書類を作成します。<br>               |
| 圓 会社                                                              |                                  |
| 学校法人関西学院                                                          | □ 行政手続きToDo一覧                    |
| 〒662-8501                                                         |                                  |
| 兵庫県 西宮市 上ケ原一番町1-155<br>TEL: 0798-54-6008<br>注人番号: 6140005015791 🞱 | 管理者確認中<br>太田 夕加里(151004)さんの入社手続き |
| W// E 3. 014000010101 A                                           |                                  |

**SmartHR** 

### SmartHR ヘログイン メールアドレスまたは個人コードおよび パスワードを入力の上、ログインしてください。

「年末調整の手続き」をクリックの上、 画面の案内に沿って入力をしてください。

入社予定日 2015/04/01

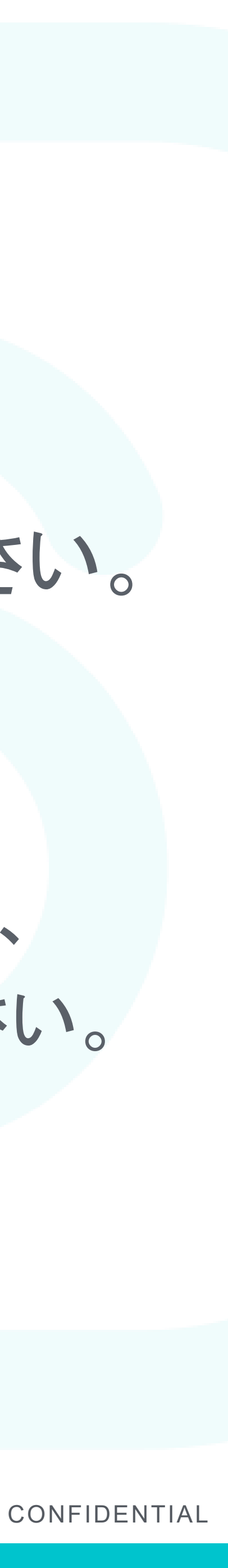

年末調整の進め方

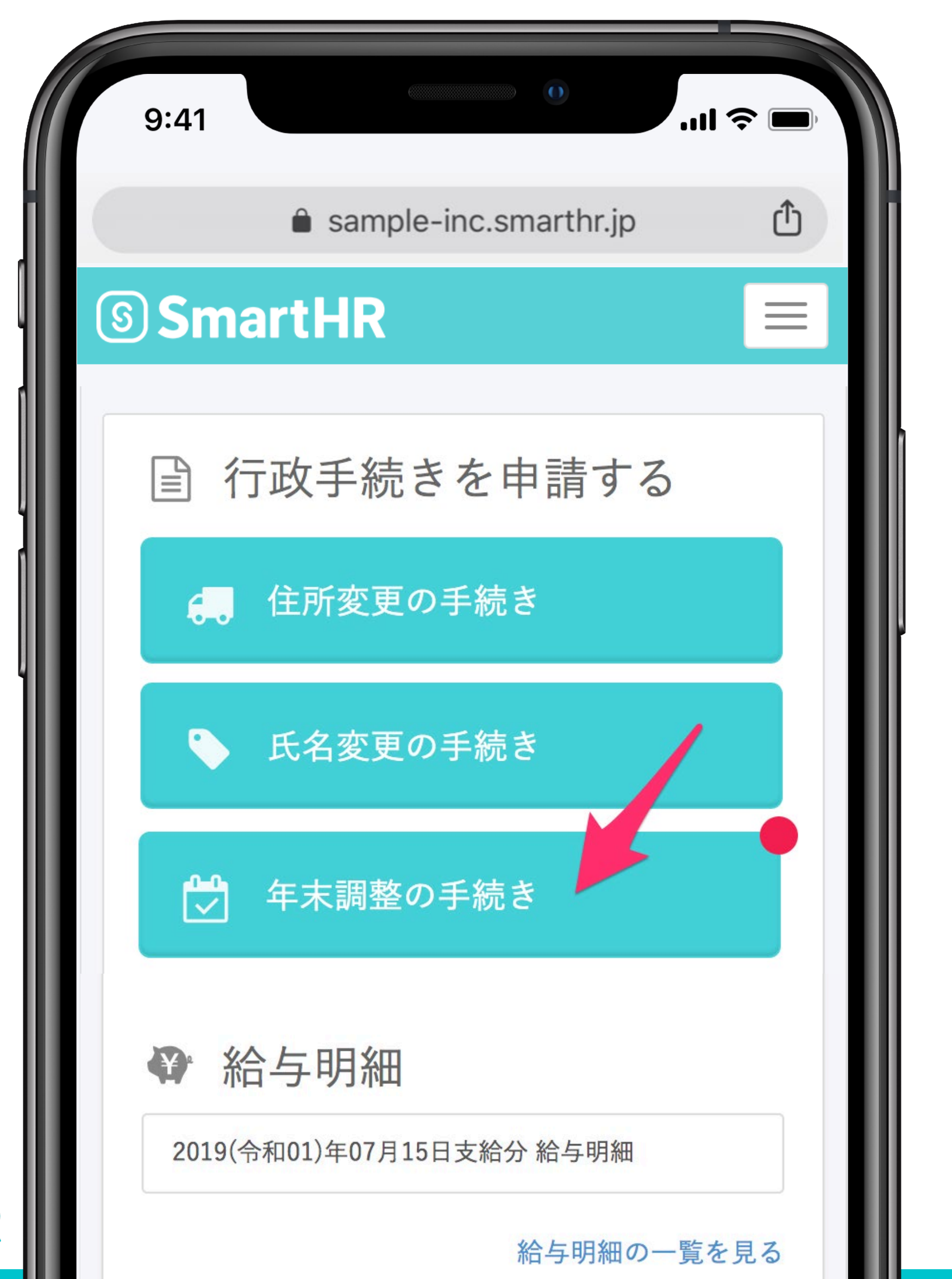

**SmartHR** 

## 年末調整にアクセス ログイン後、トップページに表示され ている「年末調整の手続き」にアクセ スしましょう。

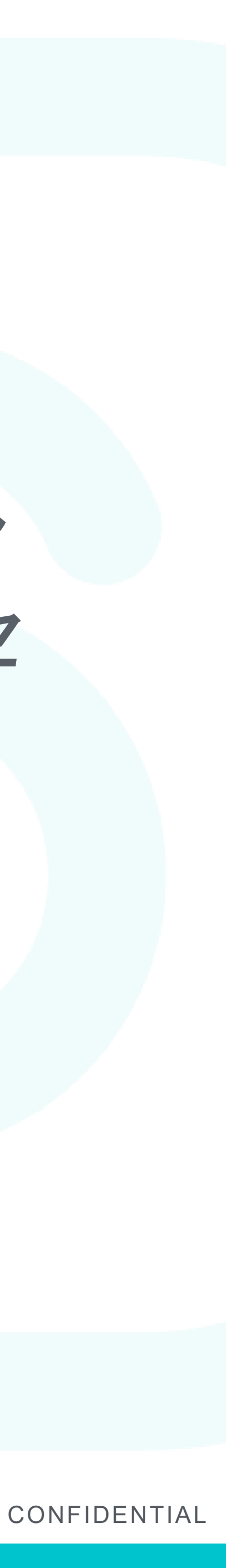

## 年末調整の進め方

|         | 9:41                                              |                                                              | II 🗢 🗖                  |
|---------|---------------------------------------------------|--------------------------------------------------------------|-------------------------|
|         | â sa                                              | ample-inc.smarthr.j                                          | jp 🗘                    |
|         | <b>Smart</b>                                      | -IR                                                          | 須磨 英知 🗕                 |
|         | <b>配</b><br>扶養している・<br>離婚、死別につ<br>除)に該当する<br>います。 | <mark>周者はいますか?</mark><br>していないは問いま<br>いては寡婦控除(ま<br>かを確認するために | ません<br>または寡夫控<br>こお伺いして |
|         |                                                   | いる                                                           |                         |
|         |                                                   | いない                                                          |                         |
| SmartHR | 離婚後                                               | 後、再婚していな                                                     | まい                      |

### 画面の内容に従い回答する

アンケート形式なので、画面の問いに従い回答してください。

※選択・入力内容は自動保存されますので、 途中から再開することも可能です。

#### チャットボット

操作方法についてお困りの場合は

マークより、365日24時間チャットボットでの

回答ができます。

※一部対応外の質問については問い合わせ 先までご連絡をお願いたします。

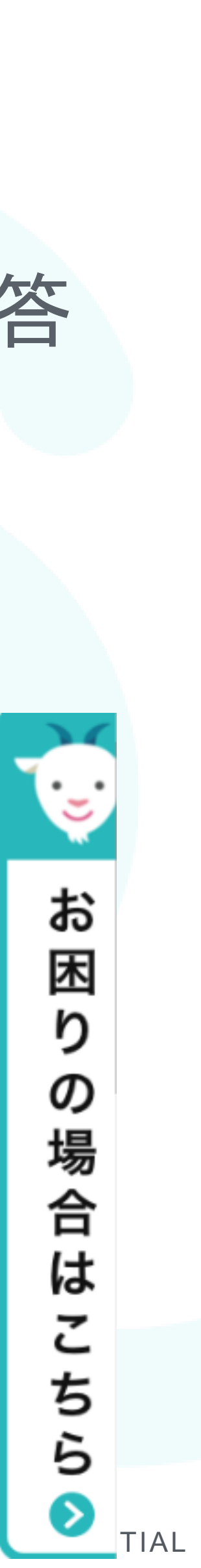

## 年末調整の進め方(住宅ローン控除対象の方)

| 9:41                                                                                                    |                                                                                                    | ul \$ <b>•</b>                        |
|----------------------------------------------------------------------------------------------------|----------------------------------------------------------------------------------------------------|---------------------------------------|
| â sample                                                                                                    | e-inc.smarthr.jp                                                                                                    | Û                                     |
| ③ SmartHR                                                                                                    | 須磨                                                                                                    | 雪英知 ▼                                 |
| 平成31年分「給<br>等)住宅借入金等<br>右下の欄外に表<br>類によって表示<br>お持ちの書類の者                                                                        | 与所得者(特定増<br>等特別控除申告書<br>示されている文言<br>、形式が異なりまで<br>ち下の表示形式を                                                                                                    | 改築<br>書」の<br>は書<br>す。<br>選択           |
| 令和元年分年末調整のための(集       □□□-□□□       東京都 ○○区 △△                                                                                | 寺定増改築等)住宅借入金等特別控除<br>左記の方が、平成年分の所得税につい<br>とおり(特定増改築等)住宅借入金等特別<br>適用を受けていることを証明します。                                                                                                    | 証明書<br>いて次の<br>」 控除の                  |
| (証明事項)     新築又は購入した家屋に係項目家屋       項目家屋     家屋       房住開始年月日2     年月       家屋又は土地等の回家     一一一一一一一一一一一一一一一一一一一一一一一一一一一一一一一一一一一一 | 平成年月日         税務署長○○○○         税務署長○○○○         1         日         日 | 国<br>る事項<br>築 等<br>5月日<br>円<br>円<br>円 |

**SmartHR** 

画面の内容に従い回答する 住宅ローン控除証明書の原本の内容に したがって入力を行うと、申告書を記入 するためのサンプルが完成します。

作成されたサンプルを確認しながら、 申告書(原本)に記入を行ってください。

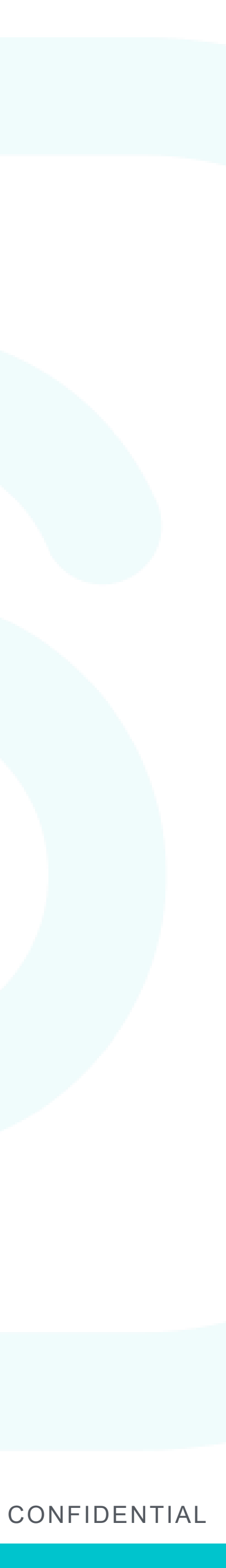

## 年末調整の進め方(回答を修正する場合)

| 9:41               |                                    |       |
|--------------------|------------------------------------|-------|
| 6                  | ● sample-inc.smarthr.jp ①          | 回     |
| <b>シ</b> ろ<br>う 須磨 | Smarting 英国 英和 * 英国 (9999) さんの回答履歴 | <br>画 |
| 1                  | 年末調整開始<br>◎ 開始する                   | 修.    |
| 2                  | 年末調整対象かどうかの確認<br>◇ A(年末調整の対象)      | 修     |
| 3                  | 氏名・生年月日の確認<br>◎ 修正の必要なし            |       |
| 4                  | 別会社からの収入の有無確認<br>◇ ある              |       |
| 5                  | かけもちしている仕事の有無確認<br>◇ していない         |       |
|                    | 今年中の難職有無の確認                        |       |

**Smar** 

### |答履歴に戻ってやり直す 答の途中で入力ミスに気が付いた場合は、 面下部にある「回答履歴」より再回答が可能です。

正したい項目をクリックして前の質問に戻り、 正後、その質問から再度回答を続けましょう。

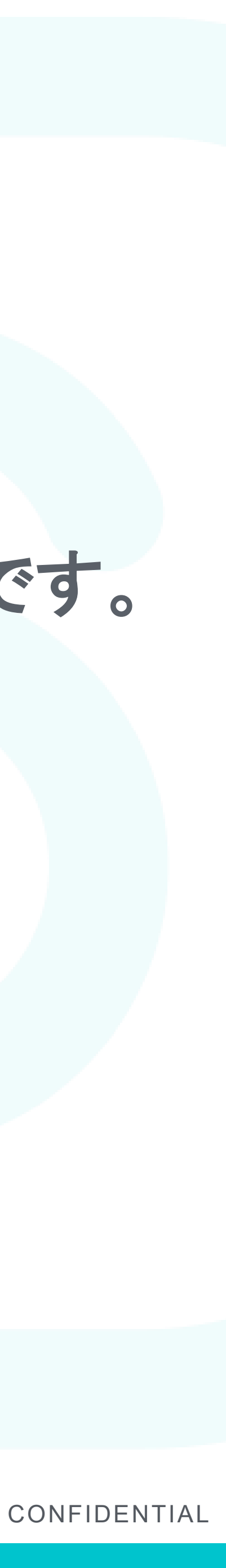

## 年末調整の進め方(入力を中断する場合)

|         | 9:41 • • • • • • • • • • • • • • • • • • •                                                       |   |
|---------|--------------------------------------------------------------------------------------------------|---|
|         |                                                                                                  | 1 |
|         | ③ SmartHR 須磨 英知 -                                                                                |   |
|         | <b>配偶者はいますか?</b><br>扶養している・していないは問いません<br>離婚、死別については寡婦控除(または寡夫控<br>除)に該当するかを確認するためにお伺いして<br>います。 |   |
|         | いる                                                                                               |   |
|         | いない                                                                                              |   |
| SmartHR | 離婚後、再婚していない                                                                                      |   |

- 入力内容の自動保存機能 原本などが手元になく正確な情報が不明な場合、 入力を一時中断して後日改めて入力することも可 能です。
- 入力途中で画面を終了した場合は、閉じた画面の 前の画面までの情報が自動保存されています。 (入力途中であった画面は保存されていませんの でご注意ください)

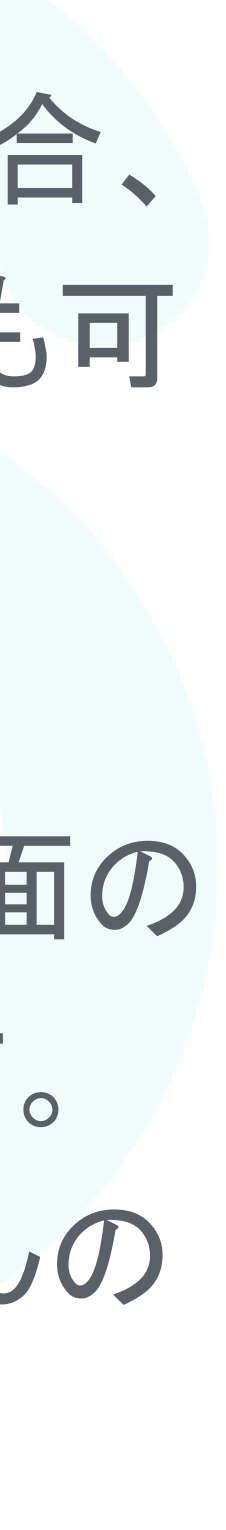

## 年末調整の進め方

| 9:41   |                                                  | 0                       |                  |
|--------|--------------------------------------------------|-------------------------|------------------|
|        | sample-inc.sn                                    | narthr.jp               | Û                |
| ြ Sn   | nartHR                                           | 須磨                      | 英知 ▼             |
| 次のの内容を | とおり申告書が作<br>を確認して「入力を<br>してください                  | 成されまし<br>完了する」<br>、     | た。を押             |
| お願いし   | ト<br>開かのる場合は、<br>に<br>いたします<br><b>給与所得者の扶養控除</b> | 等(異                     | №Щ. <sup>2</sup> |
| 動)申告   | 書                                                | <u>加少す</u><br><u>開く</u> |                  |
|        |                                                  |                         |                  |
|        | 入力を完了                                            | する                      |                  |
|        |                                                  |                         |                  |

**SmartHR** 

申告内容を確認して提出する 入力された内容から、年末調整の各種 申告書が作成されます。 内容を確認して「入力を完了する」を クリックすると、入力結果が人事課に 送信されます。

提出前に間違いがないか、必ず確認し てください。

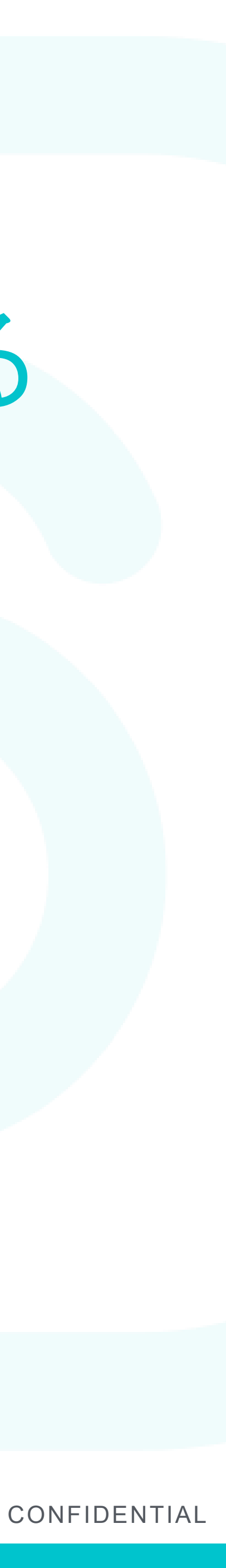

### 年末調整の進め方

| 9:4 | 41 <b></b>                                                                                                    |      |
|-----|----------------------------------------------------------------------------------------------------|------|
|     | sample-inc.smarthr.jp                                                                                         | Ċ    |
| S   | SmartHR 須磨 英                                                                                                  | を知 - |
|     | 年末調整一覧                                                                                                    |      |
|     | ステータス 従業員入力済み                                                                                                 |      |
|     | 回答済み                                                                                                    |      |
|     | 原本の提出を管理者に連絡する                                                                                                |      |
|     | アンケートの入力に利用した書類を、管<br>理者に提出してください。                                                                            |      |
|     | <ul> <li>生命保険の控除証明書</li> <li>(特定増改築等)住宅借入金等特<br/>別控除申告書 兼(特定増改築<br/>等)住宅借入金等特別控除証明書</li> <li>残高証明書</li> </ul> |      |

**SmartHR** 

## 必要書類を提出する 年末調整にアクセスすると、提出が必要な書類 を確認できます。

#### 提出完了後は

「原本の提出を管理者に連絡する」をクリックし てください。

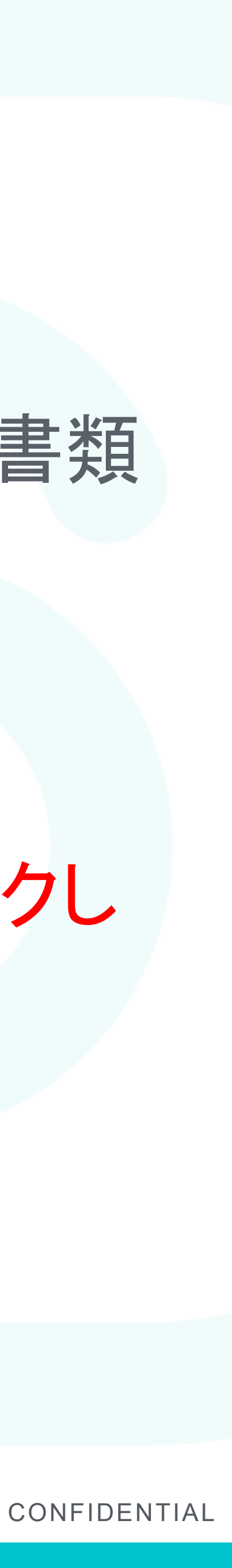

提出について

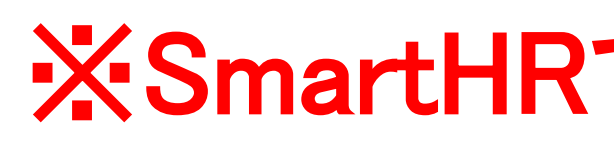

#### 【保険料の証明書について】

Web提出後に証明書の原本は必ずご提出いただく必要がございます。 \*証明書の空白部分に①個人コード(6桁)②氏名 を記入のうえご提出ください。 \*証明書が複数枚ある場合は左上をホッチキスで止めてください。 その場合上記①及び②はいずれか1枚に記載いただくのみで結構です。

【給与所得者の(特定増改築等)住宅借入金等特別控除申告書(住宅ローン控除申告書)】 Webサイト上で作成したサンプルでは受理できません。税務署から届いた申告書にご自身で 記入・押印の上、必ず原本をご提出ください。

【原本提出物について】 人事課に持参、学内メール、郵送いずれの提出方法でも結構です。 (原本の提出が必要な資料) ●保険料の証明書原本 ●前職の平成31年(令和元年)分の源泉徴収票 ※2019年中に中途入社者のみ (S) SmartHR

#### ※SmartHRで出力された資料はいずれも印刷は不要です。

## ●住宅ローン控除に関する申告書・証明書原本(住宅借入金等特別控除申告書/年末残高等証明書)

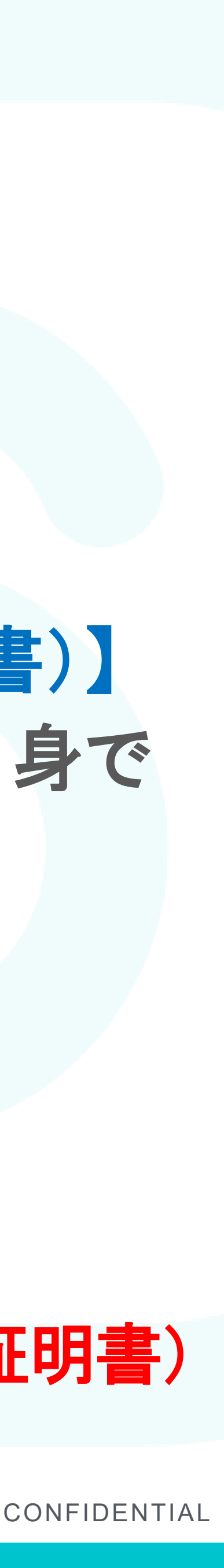

# 入力方法/よくある質問

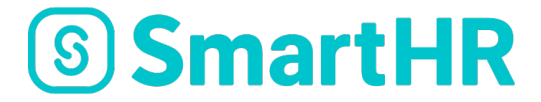

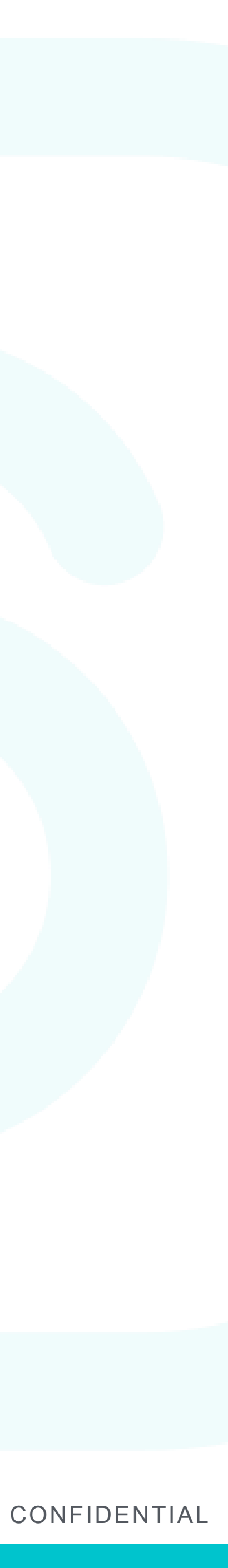

## 保険料証明書の入力方法(例1))

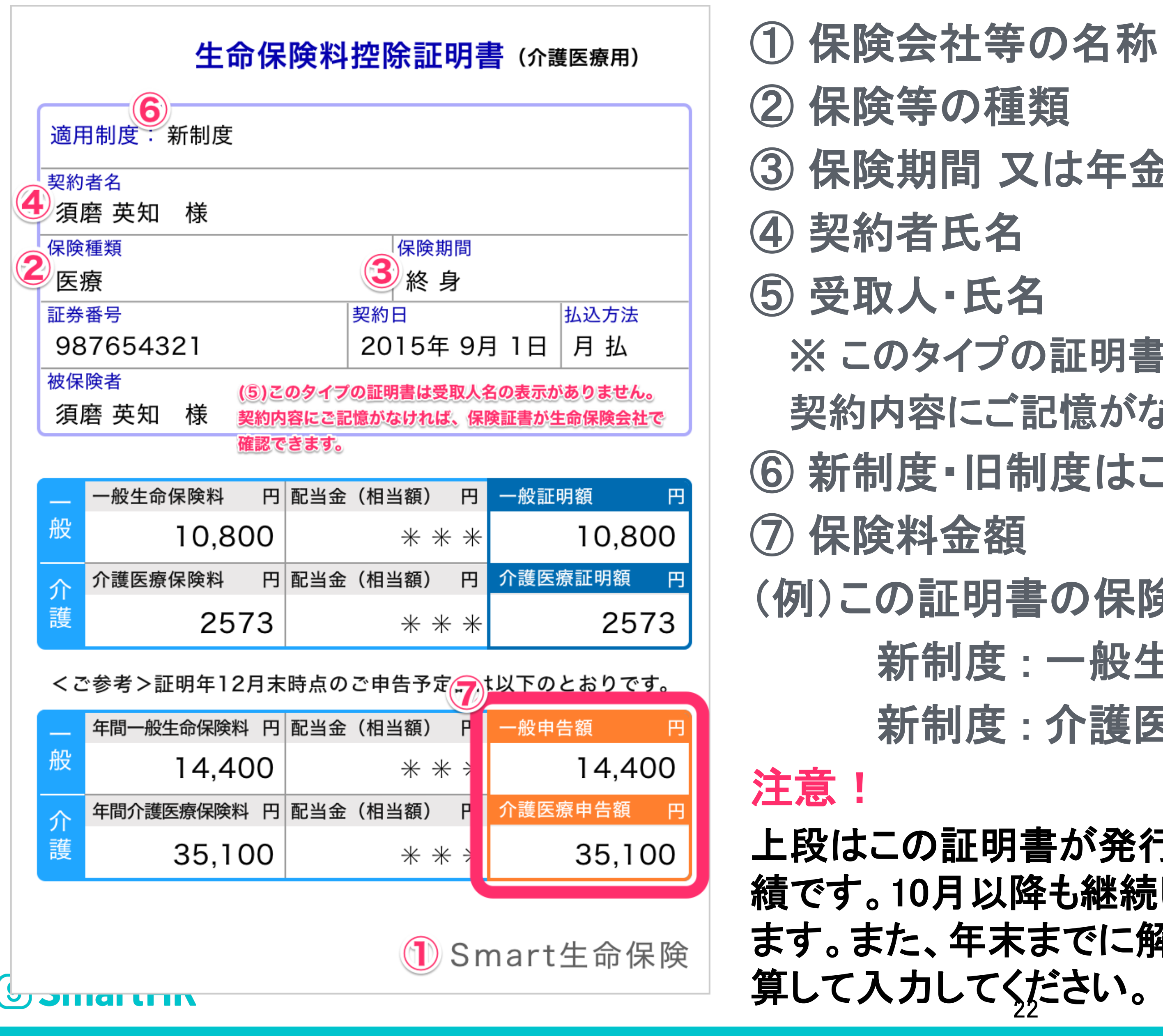

- ③保険期間又は年金支払期間

  - ※このタイプの証明書は受取人名の表示がありません。
  - 契約内容にご記憶がなければ保険証書か生命保険会社で確認できます。
- ⑥ 新制度・旧制度はこちらで確認ができます。
- (例)この証明書の保険料金額入力はこのようになります。
  - 新制度:一般生命保険料 14,400円
  - 新制度:介護医療保険料 35,100円
- 上段はこの証明書が発行された時点での、1月~9月頃までの保険料支払実 績です。10月以降も継続して保険料を支払う場合は過小申告となってしまい ます。また、年末までに解約予定がある場合は、解約までの支払保険料を計

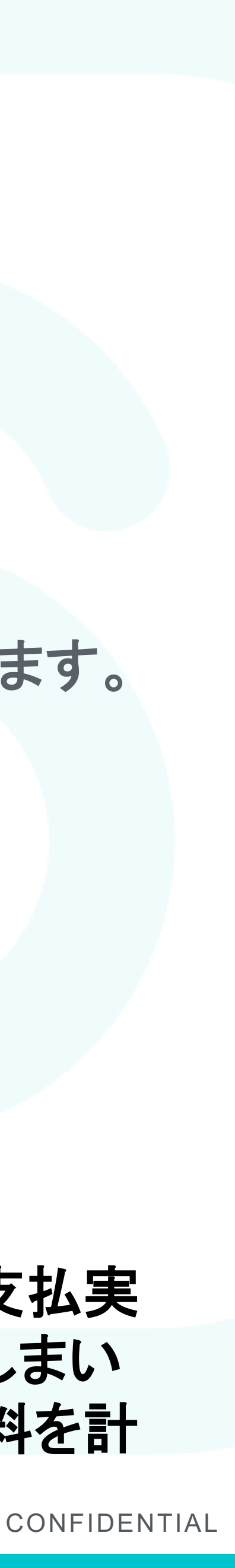

## 保険料証明書の入力方法(例2)

| 契約              | ]者       | 須磨 英知 様 🤇                               |                |              |              |                 |          |                                           |
|-----------------|----------|-----------------------------------------|----------------|--------------|--------------|-----------------|----------|-------------------------------------------|
| 保険              | 诸        | 須磨 英知 様                                 |                |              |              |                 |          |                                           |
| :険彩             | 等受       | 取人 須磨 有子                                | 二枝             | ŧ (5)        |              |                 |          |                                           |
| 保険金             | 等受耶      | 収人は、ご契約内容に                              | 応じ             | て保険金         | 受取人          | ・給付             | 金受取人(被保  | 険者様)                                      |
| 等を記             | 載して      | います。なお、受取人                              | が複             | 数名の場合        | 合も、お         | 3一人(            | のみ記載していま | きす。                                       |
| ** === =        |          | /////////////////////////////////////// |                |              | 医威尔          | 10今             |          | 约 白.                                      |
| 芬田 <sup>7</sup> | <u> </u> |                                         | 1*             | 》·[快性) 我     | 医原闭          | (沢)             |          | 於另                                        |
| 契約年             | ₹月日      | 平成23年10月1日                              | 払              | 、込方法         | 月払           | (払              | 、込継続中)   |                                           |
| ○年(             | ∋月の      | お払込金額を下記の                               | とる             | おり証明         | します          | 0               |          |                                           |
|                 | 区分       | 保険料(A)                                  | 円              | 配当金等         | (B)          | 円               | 証明額(A-B) | 円                                         |
| 3制度<br>適用       | 一般       | 2340                                    | 0              |              |              | 0               | 23       | 3400                                      |
|                 | 個人<br>年金 | **                                      | <del>K</del> * |              | *            | ***             |          | ***                                       |
|                 | 区分       | 保険料(A)                                  | 円              | 配当金等         | (B)          | 円               | 証明額(A-B) | 円                                         |
| 新制度             | 一般       | 1880                                    | )0             |              | *            | ***             | 18       | 3800                                      |
| 適用              | 個人<br>年金 | **                                      | **             |              | *            | ***             |          | ***                                       |
|                 | 介護<br>医療 | 2610                                    | )0             |              | *            | ***             | 26       | 5100                                      |
| 参考              | 】月扎      | ムい契約で12月分ま                              | での             | D保険料る        | をお払          | い込み             | りの時の申告額  | は                                         |
|                 | 下言       | 己の通りです。                                 |                |              |              |                 |          |                                           |
| 到度              | 区分       | 年間保険料(イ)                                | 円              | 年間配当金        | 注等(口)        | ۳.              | 申告額(イ-ロ) | 円<br>IIIIIIIIIIIIIIIIIIIIIIIIIIIIIIIIIIII |
| 適用              | 個人       | 3120                                    | 00             |              |              |                 | 631      | 200                                       |
|                 | 年金       | *                                       | **             | 6.00.73.14.6 | *            | <del>:*</del> > |          | ***                                       |
|                 | 区分       | 年間保険料(イ)                                |                | 年間配当金        | 2等(口)<br>: い | H<br>VV         | 甲告額(イ-ロ) |                                           |
| 新制度<br>適用       | 個人       | 1440                                    |                |              | · *          |                 |          | +400                                      |
|                 | 年金       | **                                      | 下米             |              | *            | -**>            |          | 木木木                                       |

**SmartHR** 

5 受取人·氏名

主意!

と段はこの証明書が発行された時点での、1月~9月頃までの保険料支払 に績です。10月以降も継続して保険料を支払う場合は過小申告となってし まいます。また、年末までに解約予定がある場合は、解約までの支払保険 料を計算して入力してください。

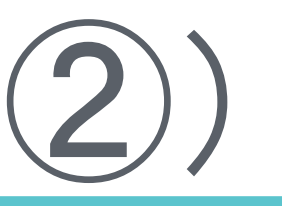

### 1)保険会社等の名称 2)保険等の種類 3)保険期間又は年金支払期間 4) 契約者氏名

- ⑥ 旧制度:一般生命保険料
- 7) 旧制度: 個人年金保険料
- 8)新制度:一般生命保険料
- 9 新制度:個人年金保険料
- ①新制度:介護医療保険料

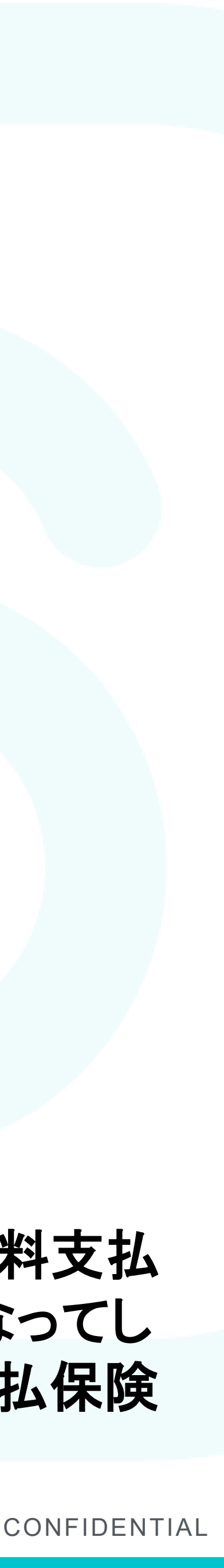

### 扶養家族(配偶者以外)の所得見積合計額の計算方法

| 今年の情報                                                                   |                            |
|-------------------------------------------------------------------------|----------------------------|
| 今年の所得見積                                                                 |                            |
| 給与収入                                                                    |                            |
| 給与収入額 必須                                                                |                            |
| 0                                                                       | 円                          |
| 収入がなければ0と入力してください。<br>課税対象となる給与(時給、基本給、残<br>い。                          | 業手当など)の年間収入額を入力してくださ       |
|                                                                         | ে ে ব ন                    |
| 所得控除額                                                                   | 所得見積額                      |
| 0 円                                                                     | 0 円                        |
| 年金収入                                                                    |                            |
| 年金収入額 必須                                                                |                            |
| 0                                                                       | 円                          |
| 収入がなければ0と入力してください。<br>この欄に入力できる上限額は、65歳未満                               | は108万まで、65歳以上は158万までです。    |
| 所得控除額                                                                   | 所得見積額                      |
| 0 円                                                                     | 0 円                        |
| 給与以外の収入(経費を引いたあとの                                                       | の金額)                       |
| 所得額 必須                                                                  |                            |
| 0                                                                       | 円                          |
| 収入がなければ0と入力してください。<br>給与や年金収入以外の収入がある場合は、<br>さい。<br>この欄に入力できる上限額は38万までで | 、経費を引いたあとの所得額を入力してくだ<br>す。 |

**SmartHR** 

収入に含まれないもの

- 扶養家族(配偶者以外)については、以下の①~③金額を入力 することで、所得見積合計額を計算します。 ① 給与収入(就業する会社から受けた給与等の場合) 課税対象となる給与(時給、基本給、残業手当など)の
  - 年間収入額を入力してください。
  - ※この欄に入力できる上限額は103万円までです。
- ② 年金収入(公的年金等を受給している場合)
  - 年金収入額は以下の金額までが扶養対象となります。
  - \*65歳未満 108万円以下
  - \*65歳以上 158万円以下
- ③給与以外の収入(自営業などで受けた報酬の場合)
  - 給与や年金収入以外の収入がある場合は、経費を引いたあとの所 得額を入力してください。
  - ※この欄に入力できる上限額は38万円までです。

    - ●健康保険組合、ハローワークから受ける給付金
    - (例) 傷病手当金、産前産後休業手当、育児休業給付金、失業給付など ●非課税枠の通勤手当(公共交通機関利用の場合は月額15万円まで)

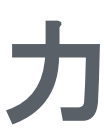

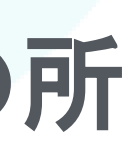

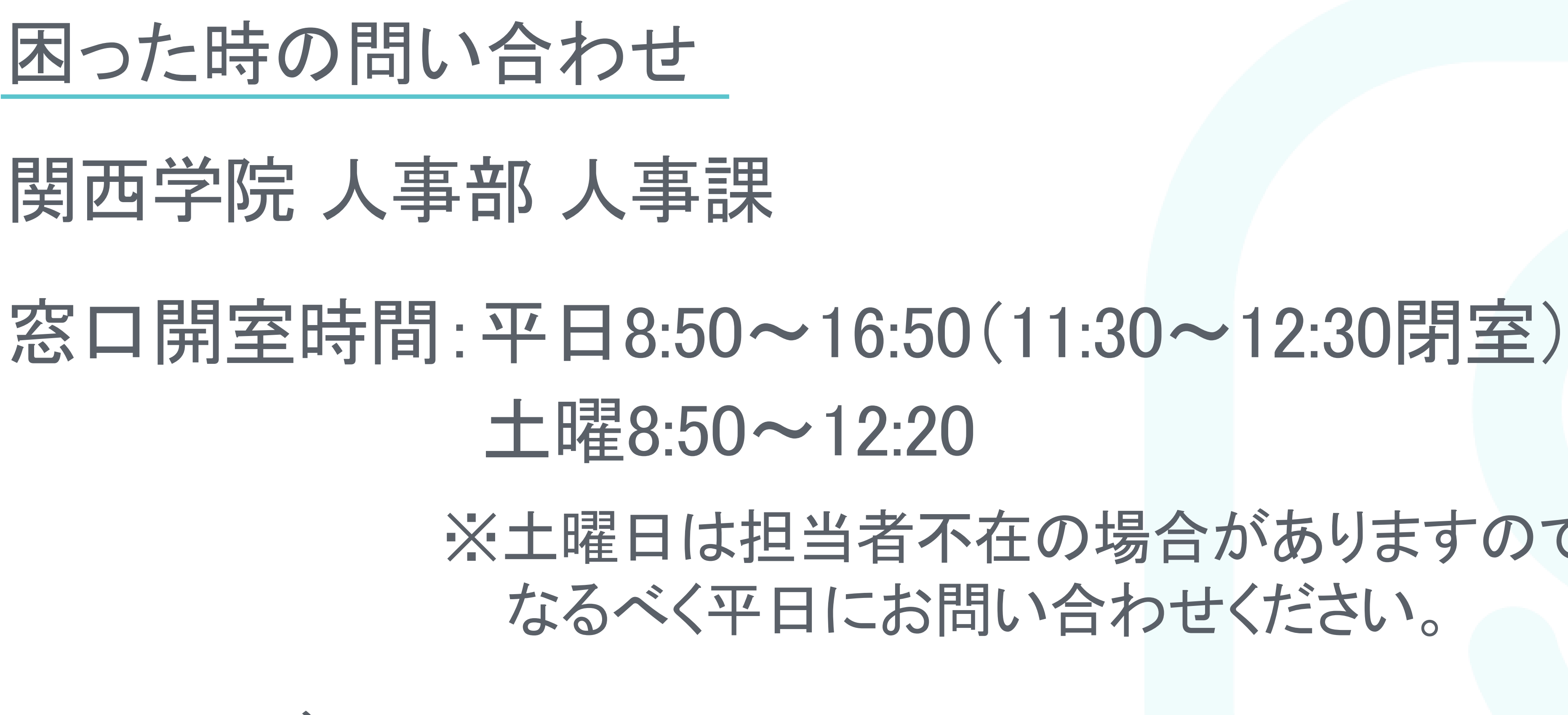

メールアドレス jinji-kyuyo-sinsei@kwansei.ac.jp

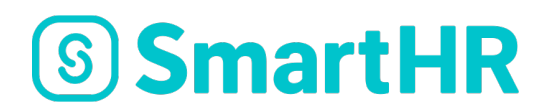

### ※土曜日は担当者不在の場合がありますので、 なるべく平日にお問い合わせください。

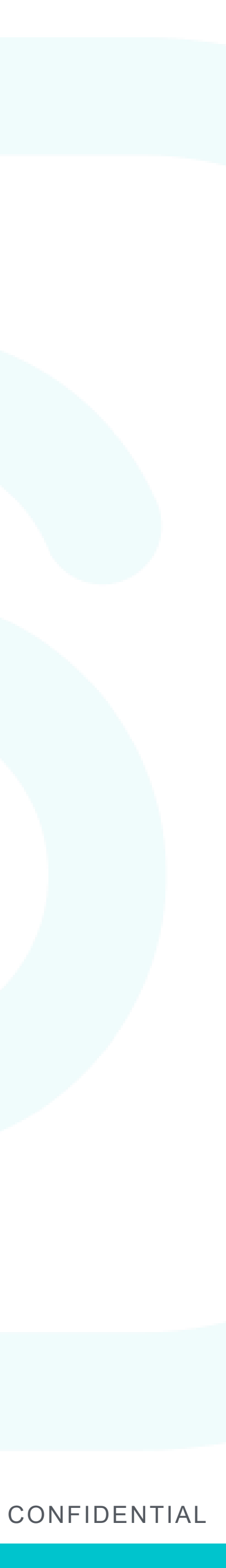